## **Display Website Calendar Events on Your Personal Calendar**

You can generate an iCal feed from our district calendar for the event categories you are interested in and add a feed to your personal calendar.

Navigate to https://www.easttroy.k12.wi.us/district/calendar.cfm.

Select the desired Categories you would like to be displayed on your personal calendar.

Select View Events and verify the event categories you would like are displaying.

## Select the iCal Icon to generate an iCal Feed.

| word Search:             | (separate multiples with a comma) |
|--------------------------|-----------------------------------|
| Clementory PTO           | View Events                       |
| *East Troy Middle School |                                   |
| *East Troy High School   |                                   |
| District                 |                                   |

 K PREVIOUS
 SEPTEMBER 2020
 NEXT >

 SUN
 MON
 TUE
 WED
 THU
 FRI
 SAT

 1
 2
 3
 4
 5

Selecting this icon will open a new tab containing the iCal Feed Subscription URL.

iCal Feed Subscription URL (Copy link and add to your calendar app):

http://www.easttroy.kl2.wi.us/pro/events\_ical\_subscribe.cfm? detailid=659489&categoryids=all&categoryids2=all&facultyflag=0

Copy the iCal Feed Subscription URL and add it to your calendar app.

## **Google Calendar**

- 1. On your computer, open Google Calendar.
- 2. On the left, next to "Other calendars," click Add + > From URL.
- 3. Enter the calendar's address in the field provided.
- 4. Click Add calendar. The calendar will appear on the left side under "Other calendars."

## iCloud Calendar

- 1. In Calendar, choose File > New Calendar Subscription.
- 2. Enter the calendar's web address, then click Subscribe.
- 3. Enter a name for the calendar and choose a color to help you identify it on your calendar.
- 4. Choose iCloud from the Location menu, then click OK.

It might take up to 12 hours for changes to show in your calendar.